## **Cleveland Bowls League**

## Instruction for new Website Nov 2023

The Cleveland League now has its own website, it has the same functionality as the old website, but has a slightly different format.

To get onto the website use the following link. NOTE, you must type this link into the browser address bar, NOT a google search box. :- **bit.ly/clev2024** 

Depending on whether you use Windows or a tablet the screens are slightly different.

## First the Windows Example.

The following screen will be displayed. Click on the "save and Close" button at the bottom of the cookie box.

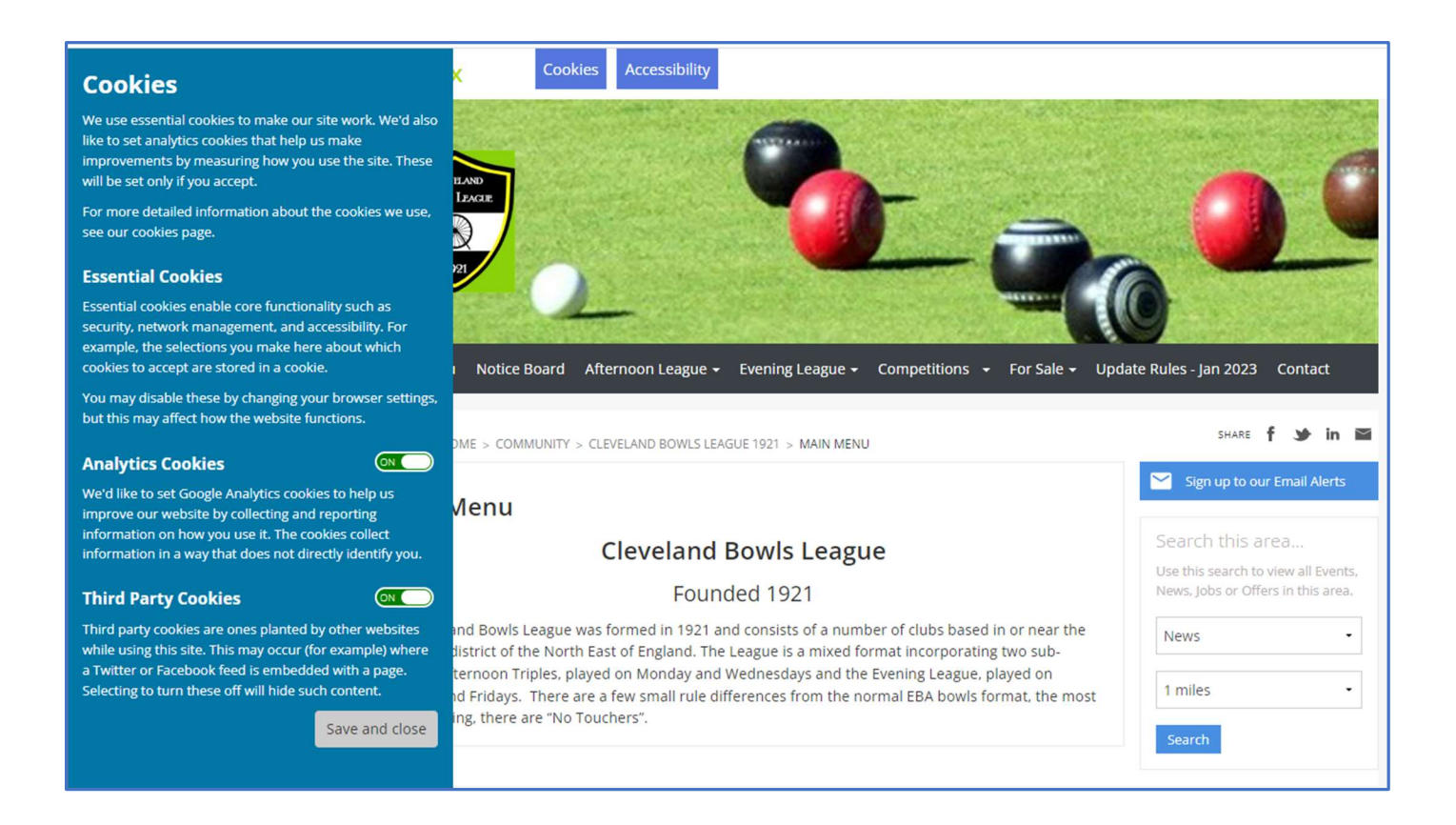

You will now have the full home screen of the Cleveland website, as shown below.

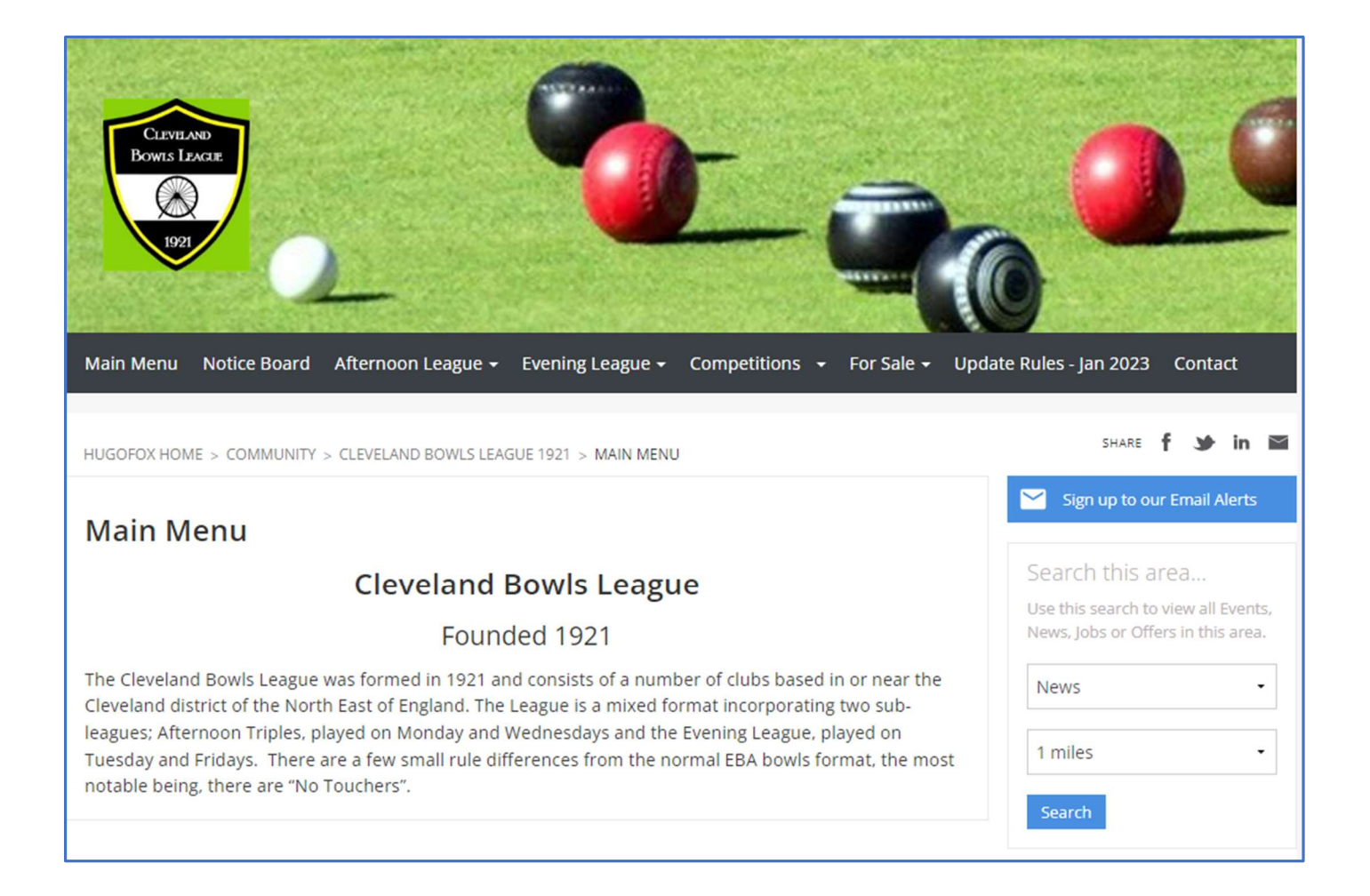

If you move your cursor over the options on the black bar at the top, you will see the sub menus for each item.

In the screen below, my cursor is on "Afternoon League", this shows that afternoon league has 4 sub screens. If you wanted to input an afternoon team match result, just click on "Afternoon League Results" and you will go to the page to input your result.

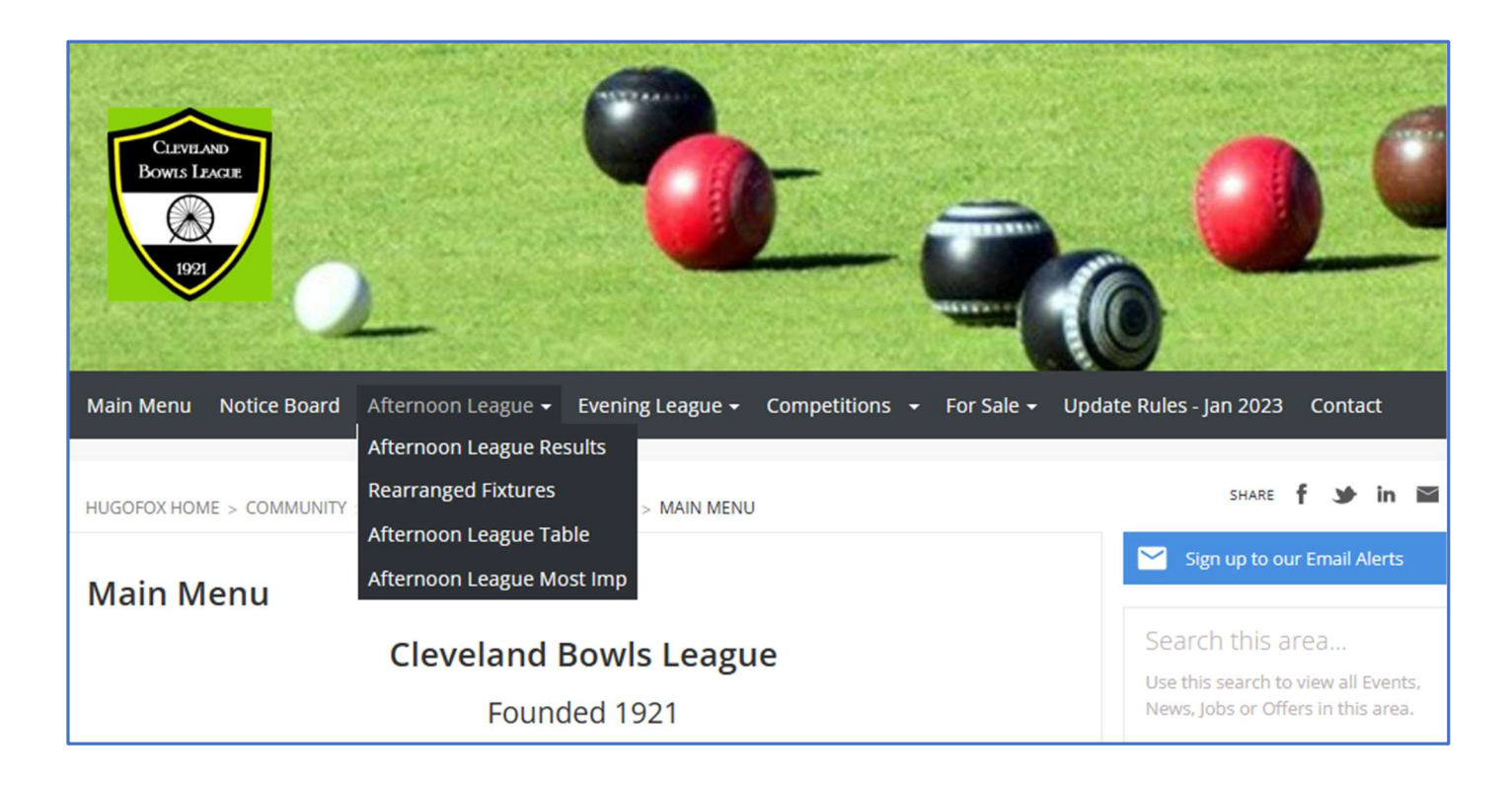

The first of two additions to the new web site is "Notice Board" this page will show anything new that will be happening.

The other new option is the "For Sale" pages, this is split into "Selling" and "Items For Sale". Going into the "For Sale" Page will give you all the instructions you require for buying or selling bowling items. See screen Below.

| Main Menu Notice Board Afternoon League 🗸 Evening League 🗸 Competitions 👻 For Sale 👻 Upd                                                                                                    | ate Rules - Jan 2023 Contact                                                                  |
|----------------------------------------------------------------------------------------------------|-----------------------------------------------------------------------------------------------|
|                                                                                                    |                                                                                               |
| HUGOFOX HOME > COMMUNITY > CLEVELAND BOWLS LEAGUE 1921 > FOR SALE                                                                                                    | share 🕇 🏕 in 🖴                                                                                |
| For Sale                                                                                                    | Sign up to our Email Alerts                                                                   |
| SELLING AN ITEM:<br>You are welcome to submit an advert for bowls equipment you want to sell. To do so:                                                                                                    | Search this area<br>Use this search to view all Events,<br>News, Jobs or Offers in this area. |
| <ul> <li>Move your Cursor on to the For Sale menu option at the top of the page, then click on the Selling option.</li> <li>Complete the details on the screen of what you are selling.</li> </ul>                                                                                                    | News •                                                                                        |
| <ul> <li>When complete, press the SUBMIT button</li> <li>The advert will then be forwarded to the League Secretary. He will produce your advert on to the ITEMS FOR SALE Page BUT will NOT show your name and contact number (for Data Protection). Anyone wishing to contact you regarding the "For Sale item(s)" will need to email him at which time.</li> </ul>                                  | 1 miles -                                                                                     |
| <ul> <li>he will reply to them giving your contact details.</li> <li>If your item is subsequently SOLD, please inform the League Secretary so that the advert can be removed from the site. clevelandleague.sec@gmail.com</li> </ul>                                                                                                    |                                                                                               |
| TO BUY AN ITEM:                                                                                                    |                                                                                               |
| If you are interested in buying an item that is advertised.                                                                                                    |                                                                                               |
| <ul> <li>Take note of the Reference number of the item you are interested in.</li> <li>Move your Curser on to the For Sale menu option at the top of the page, then click on the Buying option.</li> <li>Upon receipt of your email with the quoted advert Reference Number, the League Secretary will reply as soon as possible, giving you the Name and Contact Telephone of the seller</li> </ul> |                                                                                               |

## Following are the screens which will be displayed on tablets.

The screenshots shown below were copied from an Apple iPad, other makes might be slightly different.

To get onto the website use the following link. NOTE, you must type this link into the browser address bar, NOT a google search box. :- **bit.ly/clev2024** 

The following screen will be displayed, scroll down and tap on the "Save and Close" button at the bottom of the cookie box.

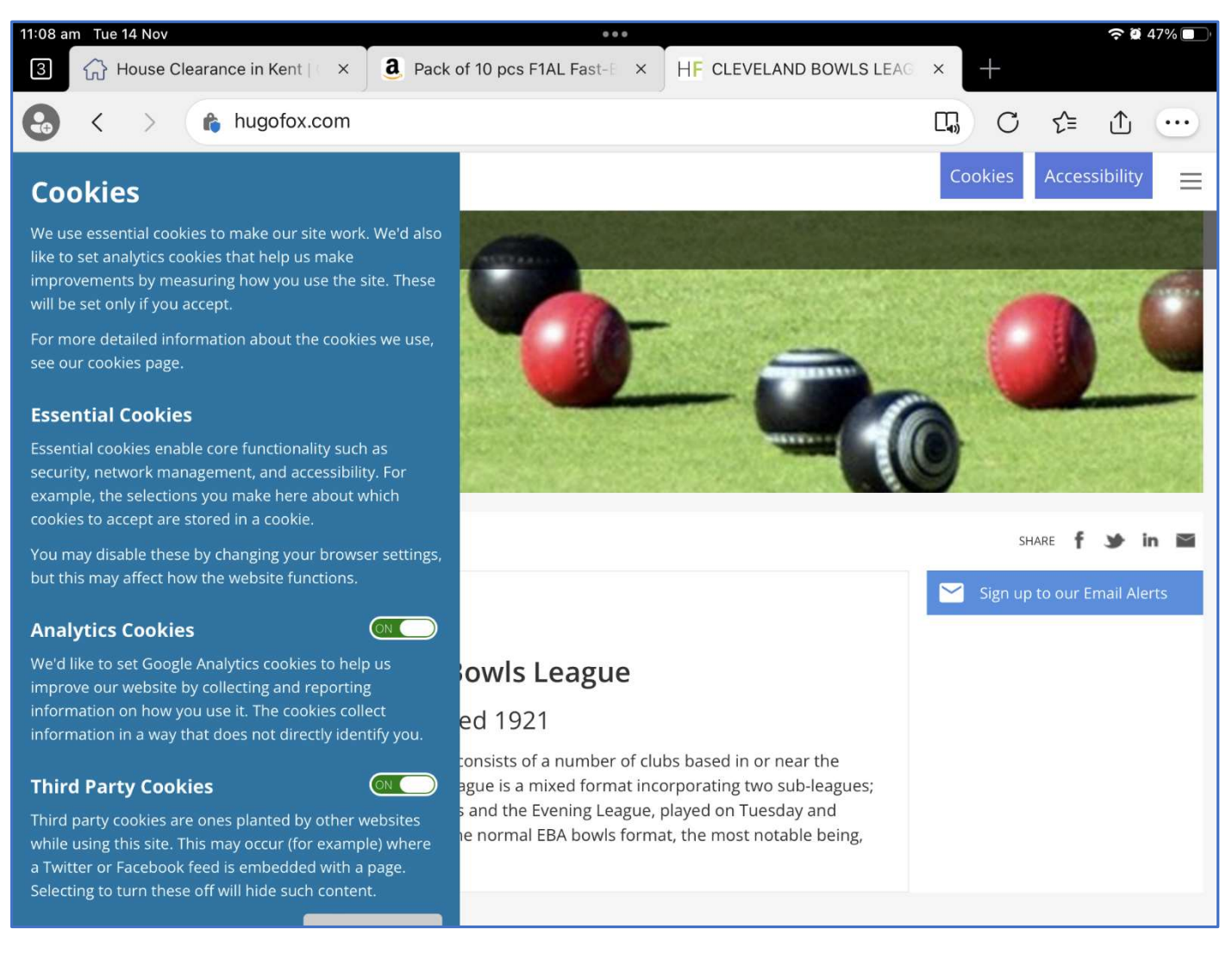

You will now have the full home screen of the Cleveland website, as shown below.

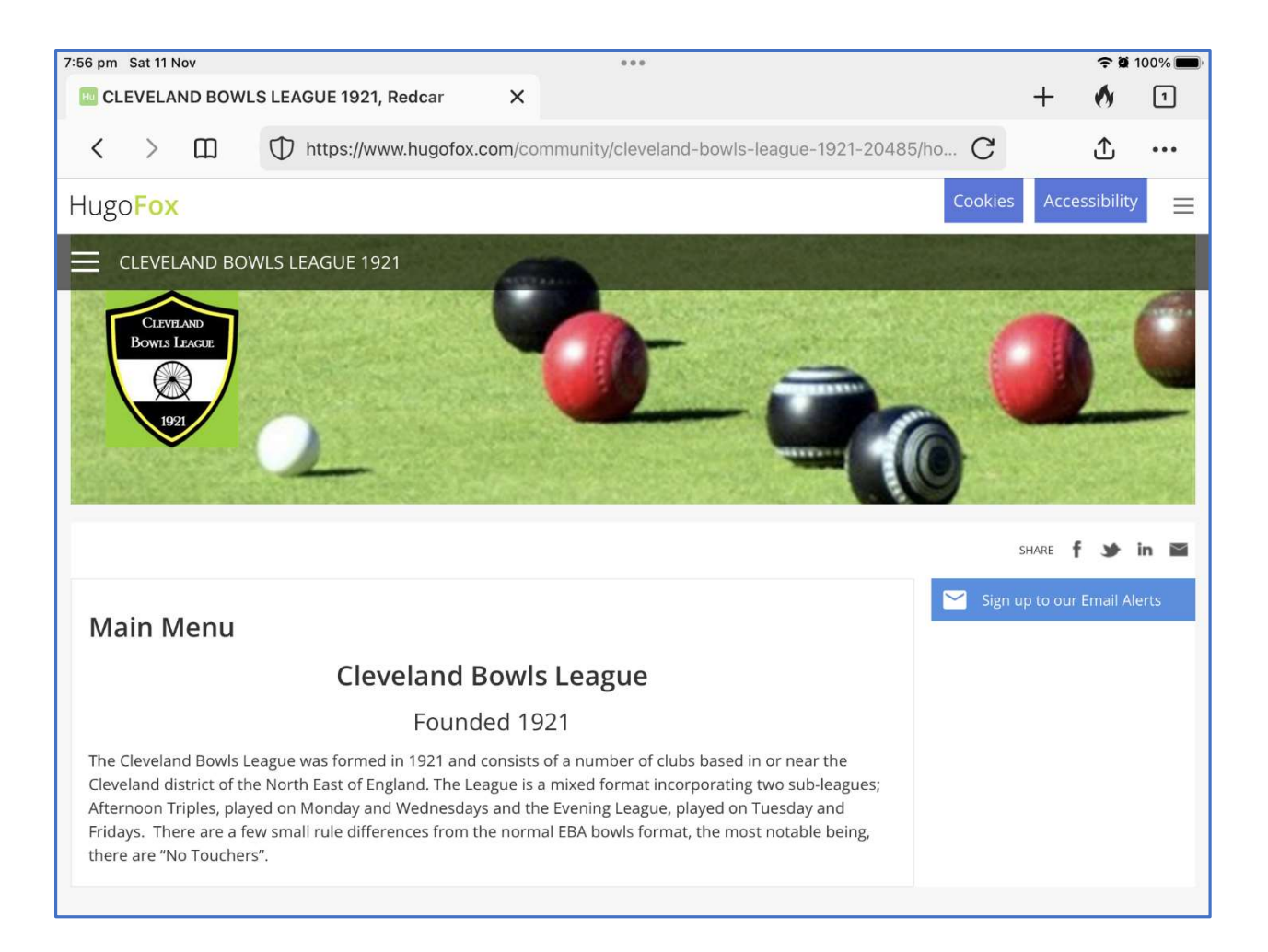

If you tap on the 3 horizontal lines in the top left, under the Hugo Fox name, you will see the menu bar, with the main menu items and the sub menu items. If you wanted to input an afternoon team match result, just tap on "Afternoon League Results" and you will go to the page to input your result

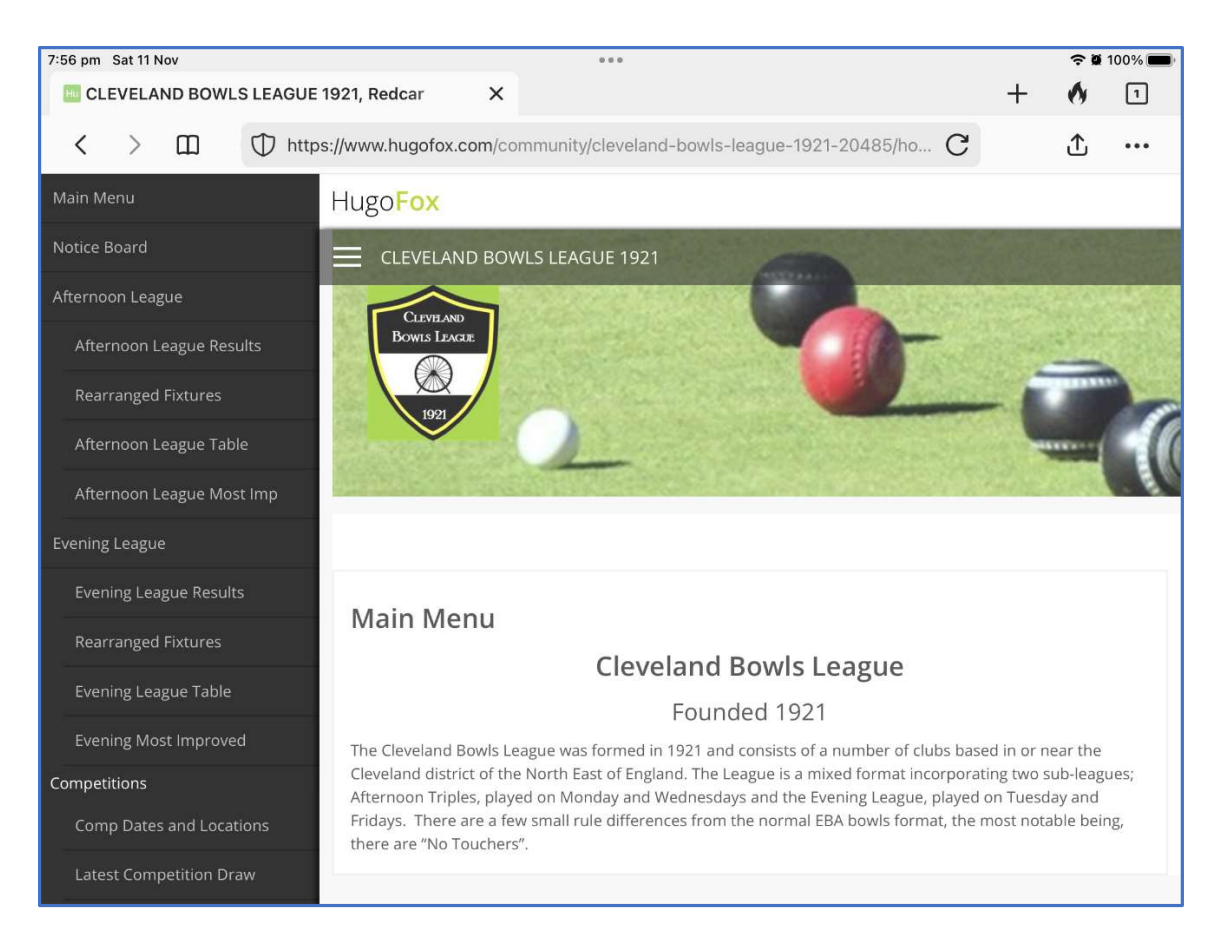

. NOTE on some tablets you may need to scroll down to get to the full menu, as shown below.

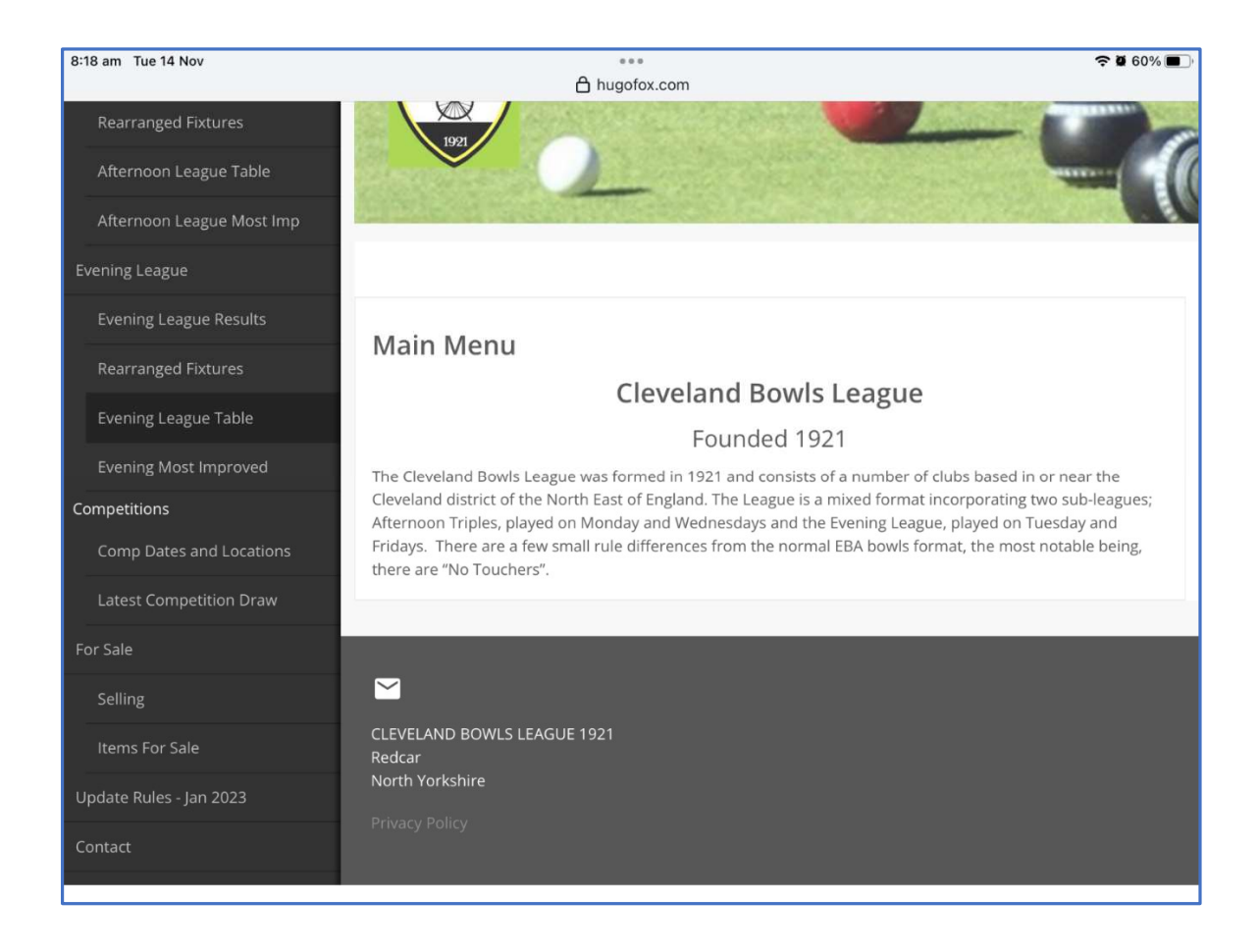

The first of two additions to the new web site is "Notice Board" this page will show anything new that will be happening.

The other new option is the "For Sale" pages, this is split into "Selling" and "Items For Sale". Going into the "For Sale" Page will give you all the instructions you require for buying or selling bowling items. See screen Below.

| 12:06 pm Tue 14 Nov                                                                                                    | 👘 hugofox.com                                                                                                    | <b>२ छ</b> 47% 🔳 '          |
|----------------------------------------------------------------------------------------------------|----------------------------------------------------------------------------------------------------|-----------------------------|
|                                                                                                    |                                                                                                    |                             |
|                                                                                                    |                                                                                                    | share <b>f 🎐 in </b>        |
| For Sale                                                                                                    |                                                                                                    | Sign up to our Email Alerts |
| SELLING AN ITEN                                                                                                    | <u>И:</u>                                                                                                    |                             |
| You are welcome to submit ar                                                                                                    | n advert for bowls equipment you want to sell. To do so:                                                                                                    |                             |
| <ul> <li>Move your Cursor on to option.</li> <li>Complete the details on</li> <li>When complete, press ti</li> <li>The advert will then be f         FOR SALE Page BUT will             wishing to contact you r             to them giving your continies.     </li> <li>If your item is subseque         removed from the site.</li> </ul> | the <b>For Sale</b> menu option at the top of the page, then click on the <b>Selling</b><br>the screen of what you are selling.<br>he <b>SUBMIT</b> button<br>forwarded to the League Secretary. He will produce your advert on to the <b>ITEMS</b><br>I <b>NOT</b> show your name and contact number (for Data Protection). Anyone<br>regarding the "For Sale item(s)" will need to email him, at which time he will reply<br>tact details.<br>intly <b>SOLD</b> , please inform the League Secretary so that the advert can be<br><b>clevelandleague.sec@gmail.com</b> |                             |
| TO BUY AN ITEM                                                                                                    | <u>l:</u>                                                                                                    |                             |
| If you are interested in buying                                                                                                    | g an item that is advertised:                                                                                                    |                             |
| <ul> <li>Take note of the Referer</li> <li>Move your Curser on to option.</li> <li>Upon receipt of your err soon as possible, giving</li> </ul>                                                                                                    | nce number of the item you are interested in.<br>the <b>For Sale</b> menu option at the top of the page, then click on the <b>Buying</b><br>nail with the quoted advert Reference Number, the League Secretary will reply as<br>you the <b>Name</b> and <b>Contact Telephone</b> of the seller                                                                                                    |                             |

This website is still under development so the final version may have some additions and/or deletions from the examples shown above.